Didakta instalace

## Ve vyhledávači zadejte

http://www.silcom-multimedia.cz/

# Pak přejděte na záložku Podpora:

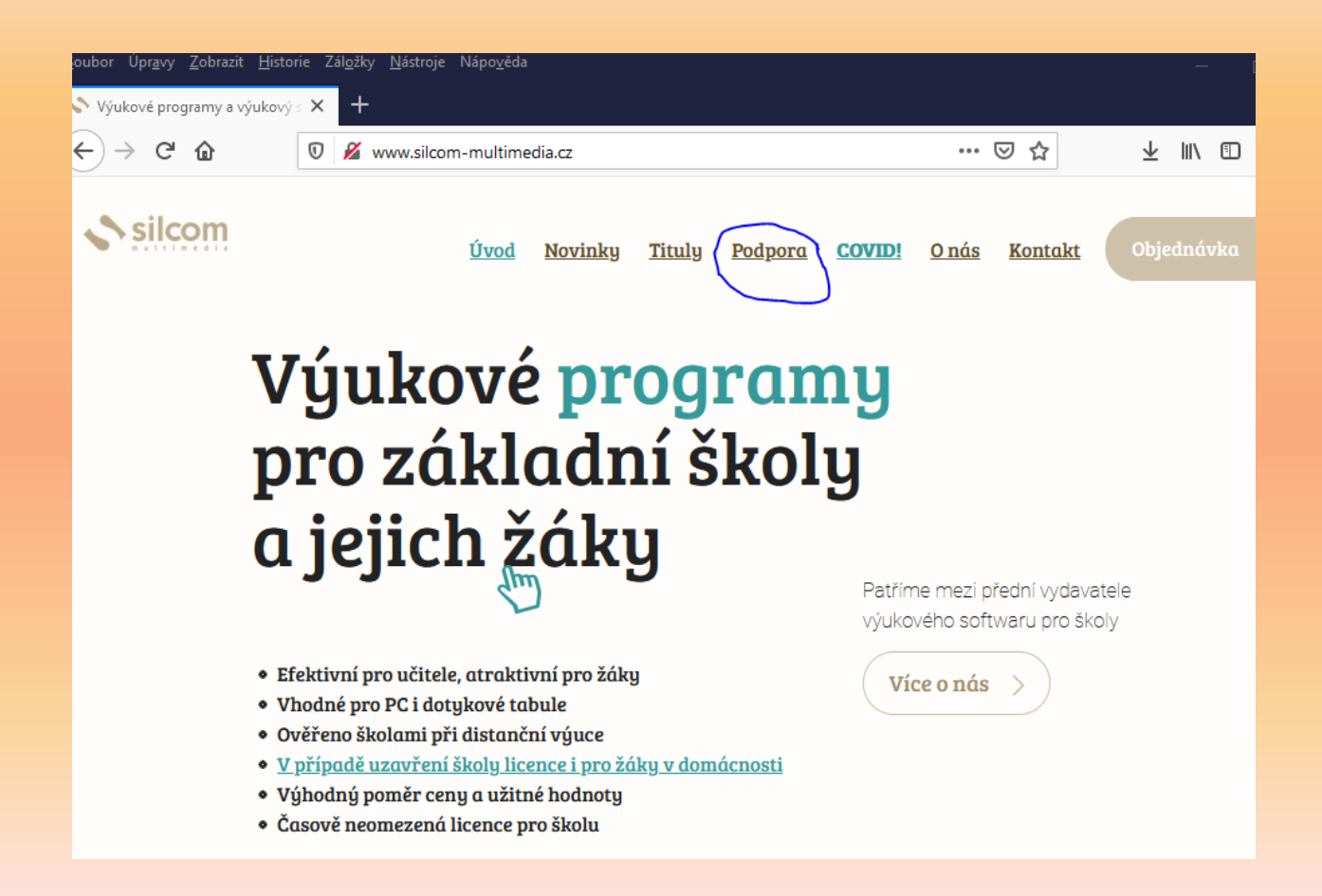

## Zde přejděte na odkaz DidaktaCZ projektor :

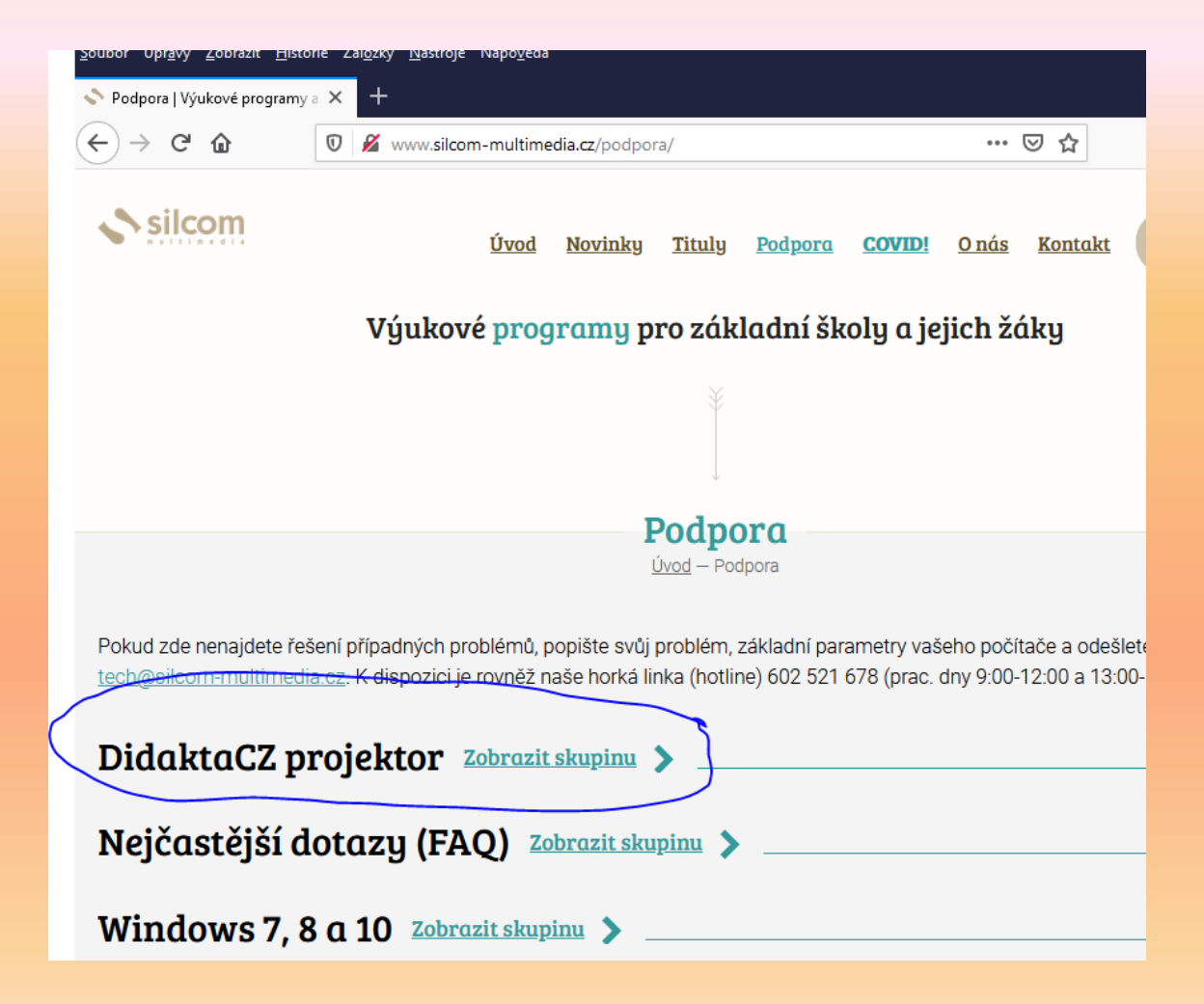

## Zde dáte stáhnout verzi pro Windows:

### DidaktaCZ projektor Skrýt skupinu 🗸

Pro spouštění našich programů umístěných v cloudu jsme vytvořili vlastní tzv. projektor. Mezi jeho přednosti patří zejména zrychlení komunikace a automatické připojení k našim serverům, okamžitý celoobrazovkový režim a v neposlední řadě znemožnění přístupu žáků na jiné webové adresy. Projektor je primárně určen pro OS Windows. Kromě toho v tzv. beta verzích podporujeme i méně používané operační systémy – MacOS (OS X) a vybrané linuxové distribuce. Pro stažení některé z těchto verzí nás kontaktujte.

#### Projektor pro OS Windows stahujte zde:

http://www.didakta.cz/DidaktaCZ-Setup-1.0.0.exe

Některé antivirové programy (např. ESET) zakazují stahovat spustitelné soubory. Pokud je tak i ve vašem případě, stahujte zde:

http://www.didakta.cz/DidaktaCZ-Setup-1.0.0.zip

Pro hromadnou, automatickou instalaci na vysoké počty počítačů nabízíme i MSI variantu instalátoru (doporučujeme pouze pro velmi zkušené uživatele, kteří pracují s různými deployment nástroji). Stahujte zde: http://www.didakta.cz/DidaktaCZ-Setup-1.0.0.msi

Po stažení soubor (v případě varianty ZIP rozbalte a poté) spusťte - instalační soubor nainstaluje vše potřebné všem uživatelům daného PC a vytvoří svého zástupce na ploše.

## A po stáhnutí soubor spustíte a nainstalujete. V případě potíží zkusíte najít řešení v textu na stránce, nebo kontaktujete pana učitele Hrdličku

Instalace je během chvilky hotova, na ploše se objeví ikona se sovou:

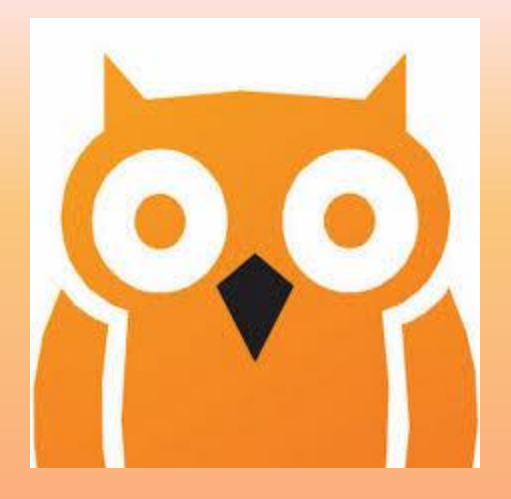

Spustíte program a vložíte přidělený PIN. Hotovo! 🙂